หน้า **1/9** 

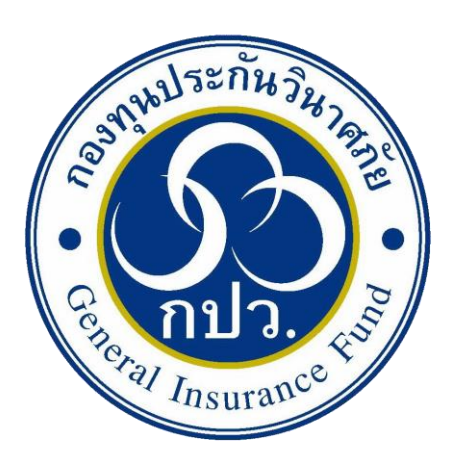

# คู่มือการใช้งานระบบบันทึกเงินนำส่งตาม พระราชบัญญัติประกันวินาศภัย มาตรา 111

จัดทำโดย : งานเทคโนโลยีและสารสนเทศ

กองทุนประกันวินาศภัย

ปรับปรุง กุมภาพันธ์ 2567

| โรง<br>เป็น<br>เป็น<br>เลียีและสารสนเทศ<br>กองทุนประกันวินาศภัย | งานเทคโนโลยีและสารสนเทศ ส่วนกลยุทธ์และ<br>กองทุนประกันวินาศภัย    | ส่งเสริมการประชาสัมพันธ์                   |
|-----------------------------------------------------------------|-------------------------------------------------------------------|--------------------------------------------|
|                                                                 | <b>เอกสาร :</b> คู่มือการใช้งานระบบบันทึกเงินนำส่งตา<br>มาตรา 111 | มพระราชบัญญัติประกันวินาศภัย<br>           |
|                                                                 | ปรับปรุงครั้งที่: 1                                               | <b>วันที่ปรับปรุง :</b> 12 กุมภาพันธ์ 2567 |
|                                                                 | <b>วันที่เริ่มใช้ :</b> 12 กุมภาพันธ์ 2567                        | จำนวนหน้า :                                |

## ประวัติการปรับปรุงเอกสาร

| ครั้งที่ | วัน เดือน ปี  | หน้า | รายละเอียด                                                                                                    |
|----------|---------------|------|----------------------------------------------------------------------------------------------------|
| 1        | 20 ເມ.ຍ. 2566 |      | จัดทำครั้งแรกในชื่อ "คู่มือการใช้งานบันทึกเงินนำส่งตามมาตรา 111"                                                                                                    |
| 2        | 12 ก.พ. 2567  |      | แก้ไขชื่อ และเพิ่มรายละเอียด ดังนี้ หน้าปก, คำนำ, วัตถุประสงค์, ขอบเขต,<br>ช่องทางให้บริการ, ค่าธรรมเนียม, กฎหมายที่เกี่ยวข้อง, ระยะเวลาในแต่ละ<br>ขั้นตอน, work flow |
|          |               |      |                                                                                                    |
|          |               |      |                                                                                                    |
|          |               |      |                                                                                                    |

## คำนำ

เพื่อให้บริษัทประกันวินาศภัยที่ต้องนำส่งเงินตามพระราชบัญญัติประกันวินาศภัย มาตรา 111 ให้แก่กองทุนประกันวินาศภัย ได้รู้และเข้าใจถึงขั้นตอนวิธีการปฏิบัติ กองทุนประกัน วินาศภัย จึงจัดทำ "คู่มือการใช้งานระบบบันทึกเงินนำส่งตามพระราชบัญญัติประกันวินาศภัย มาตรา 111" ฉบับนี้ขึ้น

โดยงานเทคโนโลยีและสารสนเทศ หวังเป็นอย่างยิ่งว่า คู่มือฉบับนี้จะเป็นประโยชน์ แก่บุคลากรของบริษัทประกันวินาศภัย ที่ต้องนำส่งเงินตามพระราชบัญญัติประกันวินาศภัย มาตรา 111 ให้แก่กองทุนประกันวินาศภัย และเพื่อใช้เป็นมาตรฐานเดียวกัน

> งานเทคโนโลยีและสารสนเทศ กองทุนประกันวินาศภัย 02 7911444 ต่อ 332

# การจัดทำคู่มือการใช้งานระบบบันทึกเงินนำส่งตาม พระราชบัญญัติประกันวินาศภัย มาตรา 111

## 1. วัตถุประสงค์

 1.1 เพื่อใช้เป็นคู่มือ และแนวทางการปฏิบัติ สำหรับบุคลากรของบริษัทประกันวินาศภัยต้องนำส่งเงิน ตามพระราชบัญญัติประกันวินาศภัย มาตรา 111 ให้แก่กองทุนประกันวินาศภัย

1.2 เพื่อกำหนดมาตรฐานในการปฏิบัติงาน

#### 2. ขอบเขต

"คู่มือการใช้งานระบบบันทึกเงินนำส่งตามพระราชบัญญัติประกันวินาศภัย มาตรา 111 " ฉบับนี้ใช้ เฉพาะบุคลากรของบริษัทประกันวินาศภัย ที่ต้องนำส่งเงินตามพระราชบัญญัติประกันวินาศภัย มาตรา 111 ให้แก่กองทุนประกันวินาศภัย เท่านั้น

#### 3. การให้บริการ

ให้บริการผ่านระบบออนไลน์ http://check-grade.com/gif\_isub

#### 4. ค่าธรรมเนียม

ไม่มีค่าธรรมเนียมในการใช้งานระบบ

## 5. กฎหมาย ระเบียบที่เกี่ยวข้อง

พระราชบัญญัติประกันวินาศภัย พ.ศ. 2535 และที่แก้ไขเพิ่มเติม

## 6. ขั้นตอนการทำงาน

อยู่ในหน้าที่ 5 ถึง 8

## คู่มือการใช้งานบันทึกเงินนำส่งตามมาตรา 111

1. ป้อน URL http://check-grade.com/gif\_isub ระบบเงินนำส่ง คลิก Enter

| แต็บใหม่                                        | × +                              | Name Tana | 0            | - 0 ×       |
|-------------------------------------------------|----------------------------------|-----------|--------------|-------------|
| $\  \   \leftarrow \  \   \rightarrow \  \   G$ | http://check-grade.com/gif_isub/ |           |              | <b>* </b> E |
|                                                 |                                  |           | Gmail ค้นรูป |             |

#### 2. เข้าใช้งานระบบเงินนำส่ง

- 2.1. บันทึก UserID เช่น 001 (รหัสบริษัทตามที่ กองทุนวินาศภัยได้แจ้งไว้)
- 2.2. บันทึก Password เช่น 1234
- 2.3. คลิก 🖻 เข้าระบบ

| Infopro ERP Insurance Fund × +                                                                                       |   | 0   |   |   |
|----------------------------------------------------------------------------------------------------|---|-----|---|---|
| $\leftarrow$ $\rightarrow$ C (* IE Tab   chrome-extension://hehijbfgiekmjfkfjpbkbammjbdenadd/nhc.htm#url=http://chec |   | ☆   | * | • |
| Address: http://check-grade.com/gif_isub/default.aspx?clientWidth=1349&clientHeight=728                              | ► | * ( | ٥ | × |
| Infopro ERP Insurance Fund User id : info Password : •••• Version 12 Developed by www.infopro.co.th                  |   |     |   | x |
| /ersion date: 19/11/2563 10:26:00 วันเวลาที่ท่านเข้าใช้ระบบ : 31/05/2564 17:30:42                                    |   |     |   |   |
| xeduy                                                                                                    |   |     |   |   |

3. ไปที่เมนูบันทึกรายการ -> บันทึกเงินเปรียบเทียบปรับตามมาตรา 111

| $\leftarrow$ $\rightarrow$ C $\Rightarrow$ IE Tab   chrome-extension://hehijbfgiekmjfkfjp    | bbkbammjbdenadd/nhc.htm#url=http://check-grade.com |
|----------------------------------------------------------------------------------------------|----------------------------------------------------|
| Address: http://check-grade.com/gif_isub/default.aspx?clientWidth=1349                       | &clientHeight=728                                  |
| แฟ้มข้อมูลหลัก บนทกรายการ รายงาน Window<br>จำมนที่กเงินนำส่งค่าสินไหมทดแทนที่ล่วงพันอายุความ |                                                    |
| . ๓๓๚ บบหกเงบบาสงเขาคองหุ่นดวบบาดรว 80/3<br>■ บันทึกเงินเปรียบเทียบปรับตามมาตรา 111          |                                                    |

3.1 คลิก 🛅 เพื่อเพิ่มรายการใหม่

| G Add        | ress: http://check-grade.co | om/gif_isub/default.aspx?clientWidt | h=1349&clientHeight=72 | 8        |                 |            | ▶ 💥 📀 | ×   |
|--------------|-----------------------------|-------------------------------------|------------------------|----------|-----------------|------------|-------|-----|
| แฟ้มข้อมูลหล | ลัก บันทึกรายการ รายงาน     | Window                              |                        |          |                 |            |       | ×   |
| _            |                             |                                     |                        |          |                 |            |       | ~   |
| List - Sub   | omission Dataentry fo       | rm 111                              |                        |          | 2               |            |       | ~   |
| 8            | <b>E E</b>                  | ค้นหาตามเลขที่เงินน้ำส่ง:           |                        | Ø        | J               |            |       |     |
|              | เลขที่เงินน่าส่ง            | สถาบัน                              | วันที่นำส่ง            |          | จำนวนเงินน่าส่ง | รายละเอียด | ມີທີ  | 1   |
| 1            | IFS10999631100004           | ທດສວນ                               | 24/11/2563             | 16:05:27 | 100.00          |            | 10    | tes |
| 2            | IFS10999631100005           | ทดสอบ                               | 27/11/2563             | 16:07:59 | 99.00           |            | 10    | tes |
| 3            | IFS10999640100003           | ทดสอบ                               | 04/01/2564             | 14:17:59 | 1,000.00        |            | 10    | tes |
|              |                             |                                     |                        |          |                 |            |       |     |
|              |                             |                                     |                        |          |                 |            |       |     |
|              |                             |                                     |                        |          |                 |            |       |     |

- 3.2 ป้อนวันที่จะชำระเงิน
- 3.3 ป้อนจำนวนเงินเปรียบเทียบปรับ

3.4 คลิก 💷 เพื่อบันทึกเงินนำส่งตามมาตรา 111 จากนั้นจะแสดงเลขที่รายการ

| <ul> <li>✓ C ★ IE Tab   chrome-extension://hehijbfgiekmjfkfjpbkbammjbdenadd/nhc.htm#url=http://chr     <li>Address, http://check-grade.com/gif_isub/default.aspx?clientWidth=1349&amp;clientHeight=728</li> <li>แล้นช่อมูลพลัก บันทึกระการ รายงาน Window</li> <li>บันทึกเริ่มน่าส่ง: IF510999640600002 วันที่จะบำระเงิน [01/06/2564 ผู้บันทึกราย<br/>สถานนะการตรวจ: อยู่ระหว่างการพิจารณา</li> </li></ul> | rade.com/gif_jsub/default.aspx?clientWidth=1349&clientHeight=728                 |
|----------------------------------------------------------------------------------------------------|----------------------------------------------------------------------------------|
| ้าไล้<br>รายละเอียดกรมธรรม์                                                                                                    | 263                                                                              |
| ลำดับ เงินเปรียบเทียบปรับ โกรด<br>1 100.00                                                                                                    | ្រ្ត<br>ស្រុកចិតីលើកកើតទឹកកែកមានអតី : IFS10999840600002<br>OK                    |
| <ul> <li>3.5 คลิก ทีมพ์ Billpayment เงินนำส่ง</li> <li>iพื่อแสดงรายละ</li> <li>← → c</li></ul>                                                                                                    | មិល<br>grade.com/gif_isub/default.aspx?clientWidth=1349&clientHeight=728 🗴 🖈 🚺 🗄 |

| วันทึกเง | นนำส่ง มาตรา 111    |                    |                               |                              |            |               | × |
|----------|---------------------|--------------------|-------------------------------|------------------------------|------------|---------------|---|
|          | เลขที่เงินนำส่ง: IF | S10999640600002    | วันที่จะช่าระเงิน: 01/06/2564 | ผู้บันทึกรายการ: test        | 01/06/2564 |               |   |
| _        | สถาบัน: ทศ          | ดสอบ               |                               |                              | 111        |               |   |
|          | รายละเอียด:         |                    | ×                             |                              |            |               |   |
|          | สถานะการตรวจ: อยุ   | บระหว่างการพิจารณา |                               |                              |            |               |   |
|          |                     |                    |                               |                              |            |               |   |
|          |                     |                    |                               | พิมพ์ Billpayment เงินน่าส่ง |            |               |   |
| รายอ     | ะเอียดกรมธรรม์      |                    |                               |                              |            | <mark></mark> |   |
|          | ลำดับ               | เงิน               | แปรียบเทียบปรับ               |                              |            |               |   |
|          | 1                   |                    | 100.00                        |                              |            |               |   |
|          |                     |                    |                               |                              |            |               |   |
|          |                     |                    |                               |                              |            |               |   |
|          |                     |                    |                               |                              |            |               |   |

## 3.6 คลิก 🧾 เพื่อพิมพ์ Billpayment เงินนำส่ง

| 🗧 🔶 C 🚺 IE Tab   chrome-extension://hehijbfgiekmjfkfjpbkbammjbdenadd/nhc.htm#url=http://check-grade.com/gif_isub/default.aspx?clientWidth=1349&clientHeight=728                                                                                                    | r, | 2 3 | • 🕕 | :  |
|----------------------------------------------------------------------------------------------------|----|-----|-----|----|
| Address: http://check-grade.com/gif_isub/default.aspx?clientWidth=1349&clientHeight=728                                                                                                    |    | * 📀 |     | ×  |
| แม้มะโอนูลหลัก มีนที่กระการ ราธราน Window                                                                                                    |    |     |     | ×  |
| บันทึกเงินน้ำสัง มาตรา <mark>รายงาน</mark> ×                                                                                                    |    |     |     |    |
|                                                                                                    |    |     |     | Â. |
|                                                                                                    |    |     |     |    |
| <b>กองพุมประกับวินาศภัย</b> ใบแจ้งการจำระเงิน (Bill Payment)<br>1010 ธาตรรโนรัสร หาวณชร์ 3 รั้น 15 ธนนมิศารสังสิด<br>แกรงตรรโนร กองราช เหมือง<br>เมา 2 กรรณ เป็น กองราช เป็น 15 ธนนมิศารสังสิด<br>เมา 2 กรรณ เป็น กองราช เป็น 15 ธนนมิศารสังสิด                                                                                                    |    |     |     |    |
| สโตบ้างกับในที่ 10 กระบุประ กับในกระโห<br>โอสันไม้สามาณีสะมันโหการโนกระโนส์แห้น 15 บาทท่อรายการ)     โล้กับในสามาณสะเน็นไห้ 15 บาทท่อรายการ)     เลขประจำกับผู้เสียการ์/ Tax. 10 (Reft) 00000000000     เลขประจำกับผู้เสียการ์/ Tax. 10 (Reft) 00000000000     เลขประจำกับผู้เสียการ์/ Tax. 10 (Reft) 00000000000     เลขประจำกับผู้เสียการ์/ Tax. 10 (Reft) 00000000000     เลขประจำกับผู้เสียการ์/ Tax. 10 (Reft) 00000000000     เลขประจำกับผู้เสียการ์/ Tax. 10 (Reft) 00000000000     เลขประจำกับผู้เสียการ์/ Tax. 10 (Reft) 00000000000     เลขประจำกับผู้เสียการ์/ Tax. 10 (Reft) 000000000000000000000000000000000000 |    |     |     | Е  |
| 🔅 🔆 เฟอ 🎧 🧭 MIZUHO<br>   จริงการการประโยการ์องกระจายนาคร ข้ามอยารเห็นของกำนั้น (การระเบียงไม่/ใน 20 บากท่อรายการ)                                                                                                    |    |     |     |    |
| ที่ รายการ จำนวนเงิน                                                                                                    |    |     |     |    |
| 1 FS1099944060002 ผื้นเปลี่ยนสี่ยนสี่ยนสามารถา 111 100.00                                                                                                    |    |     |     |    |
| (หนึ่งร้อยวาทอัวม)                                                                                                    |    |     |     |    |
| 1. กอยี่ข่างมากกรารกรุณาบ้ายกล่างบับขึ้นข่างมาการจำหมัน บุกลางาทั่วประเทศ สำหรับเร้าหลับสีขึ้นเกิดรายBank Use Only<br>2. กรมีข้างเป็นเข็ด ซึ่งข่ายในงาน "กองทุมประกันวินาศภัย" โดยผู้จักกล้องนำกำก่อนเรรา 12.00 น.<br>3. ข้ามเงินภายในวันที่ Regelesiz by ให้รับ III                                                                                                    |    |     | •   | Ŧ  |

3.7 กดแป้นพิมพ์ Ctrl+P เสร็จแล้วเลือกเครื่องปริ้น จากนั้นคลิก OK

| http://check-grade.com/gif_isub/ × +                                                                                                    | Print                                                                                              |                                                                                                    | ×                                                                                                    |
|----------------------------------------------------------------------------------------------------|----------------------------------------------------------------------------------------------------|----------------------------------------------------------------------------------------------------|----------------------------------------------------------------------------------------------------|
| <ul> <li>         ÷ C          * IE Tab   chrome-extension://hehijbfg         </li> <li>Address: http://check-grade.com/grf_isub/pbopenfile.aspx?t=0     </li> </ul>                                                 | Name:         CutePDF Writer           Copies:         Fax           Microsoft XPS Document Writer | Properties<br>ryscale Print as image                                                                                                    | Bleed Marks                                                                                                    |
| กองทุนประกันวิน<br>1010 อาคารซินวัตร<br>แขวงจตุจักร เขตจตุร<br>โทร. 0-2791-1444                                                                                                    | Prevent<br>Zoom: 99.52%<br>Document: 8.3 x 11.7 Inch<br>Paper: 8.3 x 11.7 Inch                     | Pint kange<br>© Current yew<br>© Cyrrent page<br>© Al pages<br>○ Pages: 1 - 1<br>Sample: 1,5-9,12 ○<br>Subset: All pages in range ▼<br>Reverse pages                                                                                                    | Print on both sides of paper  Fip on long edge Fip on short edge Auto-Botate Auto-Center                              |
| เพื่อนำเข้าบัญซี กองทุนประกันวินาศภัย     ช่องทางการชำระเงินที่เคาน์เตอร์ธนาคาร     ชำระได้ทั้งเงินสดและเช็คธนาคาร (ค่าธรร     ธนาคารที่ไห้บริการชำระ Biller ID 09940006     ช่องทางอิเล็กพรอนิกส์ (ค่าธรรมเนียมไม่เ | Page 1 of 1                                                                                        | Print Handling           Scale         Tie Large<br>Pages         Multiple Pages<br>Per Sheet         Bookjet           None         % Et to printer margins         Reduce to printer margins         Custom scale           Choose paper source by PDF page size         Choose paper source by PDF page size         Context page size | Orientation Auto portrait/landscape  Print What Document and markups  Summarize Comments  Output Smulate Overprinting |
| ชองทางการชาระเงนทเคานเตอรสาขาธน<br>ที่ รายการ                                                                                                    | Advanced                                                                                           |                                                                                                    | OK Cancel                                                                                                    |
| 1 IFS10999640600002                                                                                                    | เงินเปรียบเทียบปรับตามมาตรา 111                                                                    |                                                                                                    | 100.00                                                                                                    |
|                                                                                                    | (หนึ่งร้อยบาทถ้วน)                                                                                 |                                                                                                    |                                                                                                    |
|                                                                                                    | ¥                                                                                                  | -                                                                                                    |                                                                                                    |

### ตัวอย่างเงินเปรียบเทียบปรับตามมาตรา 111

| เพื่อนำเข้าบัญชี กองทุนประกันวินาศภัย<br>ช่องทางการขำระเงินที่เคาน์เตอร์ธนาคารกรุงไทย Comp Code: 95927<br>ข้าระได้ทั้งเงินสดและเซ็คธนาคาร (ค่าธรรมเนียมไม่เกิน 15 บาทต่อรายการ)<br>ธนาคารที่ให้บริการขำระ Biller ID 099400069519501<br>ช่องทางอิเล็กทรอนิกส์ (ค่าธรรมเนียมไม่เกิน 5 บาทต่อรายการ)<br>ช่องทางการขำระเงินที่เคาน์เตอร์ลาขาธนาคาร ขำระเฉพาะเงินสดเท่านั้น (ค่าธรรมเนีย<br>ช่องทางการขำระเงินที่เคาน์เตอร์ลาขาธนาคาร ขำระเฉพาะเงินสดเท่านั้น (ค่าธรรมเนีย<br>ช่องทางการขำระเงินที่เคาน์เตอร์ลาขาธนาคาร ขำระเฉพาะเงินสดเท่านั้น (ค่าธรรมเนีย<br>ช่องทางการขำระเงินที่เคาน์เตอร์ลาขาธนาคาร ขำระเฉพาะเงินสดเท่านั้น (ค่าธรรมเนีย<br>ที่ รายการ<br>1 IFS10999640600002 เงินเปรียบเทียบปรับตามมาตรา 111<br>(หนึ่งร้อยบาทถ้วน<br>1. กรณีขำระฝากธนาคาร กรุณานำเอกสารฉบับนี้ไปขำระเงินที่ธนาคารข้างต้น ทุกสาขาทั่วป<br>2. กรณีขำระเป็นเซ็ค สั่งจ่ายในนาม "กองทุนประกันวินาศภัย" โดยผู้ฝากต้องนำฝากก่อนเวล<br>3. ชำระเงินภายในวันที่ | ชื่อ/ Name<br>เลขประจำตั<br>Reference<br>ยมไม่เกิน 20 บาทต<br>1<br>1<br>Jseine<br>ภา 12.00 น. | ทดสอบ<br>ไวผู้เสียภาษี/ Tax ID (Ref1) 0000000<br>No. (Ref2) 0464060<br>ต่อรายการ) <b>เริ่าการ การ</b> จำบ<br>จำบ<br>สำหรับเจ้าหน้าที่ธนาคาร | 0000000<br>02<br>เวานเงิน<br>100.00<br>5/Bank Use Only |
|----------------------------------------------------------------------------------------------------|-----------------------------------------------------------------------------------------------|----------------------------------------------------------------------------------------------------|--------------------------------------------------------|
| ช่องทางอิเล็กทรอนิกส์ (ค่าธรรมเนียมไม่เกิน 5 บาทต่อรายการ)<br>ช่องทางการข้าระเงินที่เคาน์เตอร์สาขาธนาคาร ชำระเฉพาะเงินสดเท่านั้น (ค่าธรรมเนีย<br>ที่ รายการ<br>1 IFS10999640600002 เงินเปรียบเทียบปรับตามมาตรา 111<br>(หนึ่งร้อยบาทถ้วน<br>1. กรณีชำระฝากธนาคาร กรุณานำเอกสารฉบับนี้ไปชำระเงินที่ธนาคารข้างต้น ทุกสาขาทั่วป<br>2. กรณีชำระเป็นเช็ค สั่งจ่ายในนาม "กองทุนประกันวินาศภัย" โดยผู้ฝากต้องนำฝากก่อนเวล<br>3. ชำระเงินภายในวันที่                                                                                                    | หลายาลาเนย<br>ยมไม่เกิน 20 บาทต<br>1<br>ม)<br>ประเทศ<br>ลา 12.00 น.                           | หองายการ) เป็นสายการ<br>ข่อรายการ) เป็นไปไป<br>จำน<br>สำหรับเจ้าหน้าที่ธนาคาร                                                               | 100.00<br>ร/Bank Use Only                              |
| ช่องทางการขำระเงินที่เคาน์เตอร์สาขาธนาคาร ชำระเฉพาะเงินสดเท่านั้น (ค่าธรรมเนีย<br><u>ที่ รายการ</u><br><u>1</u> IFS10999640600002 เงินเปรียบเทียบปรับตามมาตรา 111<br>(หนึ่งร้อยบาทถ้วน<br>. กรณีชำระเฝากธนาคาร กรุณานำเอกสารฉบับนี้ไปซำระเงินที่ธนาคารข้างต้น ทุกสาขาทั่วป<br>กรณีชำระเป็นเช็ค สั่งจ่ายในนาม "กองทุนประกันวินาศภัย" โดยผู้ฝากต้องนำฝากก่อนเวล<br>ชำระเงินภายในวันที่                                                                                                    | ยมไม่เกิน 20 บาทเ<br>1<br>ม)<br>ประเทศ<br>ลา 12.00 น.                                         | ต่อรายการ) <b>โรโลการ</b> จำเ<br>จำเ<br>สำหรับเจ้าหน้าที่ธนาคาร                                                                             | 100.00<br>5/Bank Use Only                              |
| <ul> <li>ท รายการ</li> <li>1 IF510999640600002 เงินเปรียบเทียบปรับตามมาตรา 111</li> <li>(หนึ่งร้อยบาทถ้วน</li> <li>. กรณีขำระฝากธนาคาร กรุณานำเอกสารฉบับนี้ไปขำระเงินที่ธนาคารข้างต้น ทุกสาขาทั่วป</li> <li>. กรณีขำระเป็นเช็ค สั่งจ่ายในนาม "กองทุนประกันวินาคภัย" โดยผู้ฝากต้องนำฝากก่อนเวล</li> <li>. ขำระเงินภายในวันที่</li> </ul>                                                                                                    | 1<br>ม)<br>ประเทศ<br>ลา 12.00 น.                                                              | จาบ<br>สำหรับเจ้าหน้าที่ธนาคา:                                                                                                    | ภามงาม<br>100.00<br>5/Bank Use Only                    |
| 1 IFS10999640600002 เงินเบรยบเทยบบรบตามมาตรา 111<br>(หนึ่งร้อยบาทถ้วน<br>. กรณีชำระฝากธนาคาร กรุณานำเอกสารฉบับนี้ไปชำระเงินที่ธนาคารข้างต้น ทุกสาขาทั่วป<br>. กรณีชำระเป็นเซ็ค สั่งจ่ายในนาม "กองทุนประกันวินาศภัย" โดยผู้ฝากต้องนำฝากก่อนเวล<br>. ชำระเงินภายในวันที่                                                                                                    | 1<br>ม)<br>ประเทศ<br>ลา 12.00 น.                                                              | สำหรับเจ้าหน้าที่ธนาคาร                                                                                                    | 5/Bank Use Only                                        |
| (หนงวยยบาทเกม<br>กรณีซำระฝากธนาคาร กรุณานำเอกสารฉบับนี้ไปซำระเงินที่ธนาคารข้างต้น ทุกสาขาทั่วบ<br>กรณีซำระเป็นเซ็ค สั่งจ่ายในนาม "กองทุนประกันวินาศภัย" โดยผู้ฝากต้องนำฝากก่อนเวล<br>ซำระเงินภายในวันที่                                                                                                    | ม<br>ประเทศ<br>ลา 12.00 น.                                                                    | สำหรับเจ้าหน้าที่ธนาคาร                                                                                                    | 5/Bank Use Only                                        |
| กรณีขำระฝากธนาคาร กรุณานำเอกสารฉบับนี้ไปขำระเงินที่ธนาคารข้างต้น ทุกสาขาทั่วเ<br>. กรณีขำระเป็นเซ็ค สั่งจ่ายในนาม "กองทุนประกันวินาศภัย" โดยผู้ฝากต้องนำฝากก่อนเวล<br>ขำระเงินภายในวันที่                                                                                                    | ประเทศ<br>ลา 12.00 น.                                                                         | สำหรับเจ้าหน้าที่ธนาคาร                                                                                                    | ī/Bank Use Only                                        |
|                                                                                                    |                                                                                               | Received by (ผู้รับเงิน)                                                                                                    |                                                        |
| 20 h 1                                                                                                    |                                                                                               | Authorized by (ผู้รับมอบอำน                                                                                                    | าจ)                                                    |
| <b>กองทุนประกันวินาศภัย</b><br>1010 อาคารซินวัตร ทาวเวอร์ 3 ชั้น 15 ถนนวิภาวดีรังสิต<br>แขวงจตุจักร เขตจดุจักร กรุงเทพมหานคร 10900<br>โทร. 0-2791-1444 Fax. 0-2791-1444<br>พื่อนำเข้าบัญชี กองทุนประกันวินาศภัย<br>] ช่องทางการชำระเงินที่เคาน์เตอร์ธนาคารกรุงไทย Comp Code: 95927<br>ชำระได้ทั้งเงินสดและเซ็คธนาคาร (ค่าธรรมเนียมไม่เกิน 15 บาทต่อรายการ)                                                                                                    | สาขา/<br>ชื่อ/ Name ท<br>เลขประจำตัวผู้<br>Reference Not                                      | Branchวันที่/ Dat<br>ดสอบ<br>เสียภาษี/ Tax ID (Ref1) 00000000<br>b. (Ref2) 04640602<br>MIZIHO                                               | te                                                     |
| ] ซองทางอเลิกทรอนักส (คาธรรมเนียมไมเกน 5 บาทตอรายการ) 🔤 🔯 😋 😁                                                                                                    | มไม่เอิม 20 มองต่                                                                             |                                                                                                    |                                                        |
| เงินสด (Cash) ธินาคาร (Bank) - สาขา (B                                                                                                    | Branch)                                                                                       | หมายเลขเซ็ค                                                                                                    | สำหรับชำระเง                                           |
| เซ็ค (Cheque)                                                                                                    |                                                                                               |                                                                                                    |                                                        |
| จำนวนเงินเป็นตัวอักษร (Amount in letter)                                                                                                    | จำ                                                                                            | นวนเงินเป็นตัวเลข (Amount in digit                                                                                                    | 3878 <sup>3</sup> 777                                  |
| าท (Bath) หนึ่งร้อยบาทถ้วน                                                                                                    |                                                                                               | 100.00                                                                                                    | 195 69 12                                              |
| ายมือชื่อเจ้าหน้าที่ธนาคาร                                                                                                    | ลายมือชื่อผู้น้ำฝ                                                                             | าก/เบอร์ติดต่อ                                                                                                    | <u> </u>                                               |
| อผู้นำฝาก/Deposit byโทรศัพท์/Telephone<br>1994000695195010000000000000464060210000<br>11 1111 111111111111111111111111                                                                                                    | <br>67                                                                                        | ้สำหรับเจ้าหน้าที่ธนาคาร<br>รับเงิน                                                                                                    |                                                        |

#### รายละเอียดเพิ่มเติม

- 1. ผู้มีอำนาจลงนามในบันทึกการเปรียบเทียบปรับ
- 2. ส่งบันทึกการเปรียบเทียบปรับฉบับจริง ที่ กปว. อาคารชินวัตรทาวเวอร์ 3 ชั้น 15

# 7. ผังการปฏิบัติงาน Work Flow

| ลำดับ | กระบวนการ                                   | รายละเอียด                                                                                                    | ผู้รับผิดชอบ   | ระยะ<br>เวลา | เอกสาร          |
|-------|---------------------------------------------|----------------------------------------------------------------------------------------------------|----------------|--------------|-----------------|
| 1     | เข้าระบบ                                    | เข้าสู่ระบบตามที่อยู่ที่<br>กองทุนฯ แจ้ง                                                                           | บุคลากรบริษัทฯ | 1 นาที       | -               |
| 2     | กรอกชื่อและรหัส                             | บันทึก user และ<br>password ที่กองทุนฯ มอบ<br>ให้                                                                  | บุคลากรบริษัทฯ | 1 นาที       | -               |
| 3     | เลือกเมนูมาตรา 111<br>และดำเนินการ          | ไปที่เมนูรายการ เลือก<br>บันทึกเงินเปรียบเทียบปรับ<br>ตามมาตรา 111 และ<br>ดำเนินการ ตามข้อ 3.1 ถึง<br>3.7          | บุคลากรบริษัทฯ | 10<br>นาที   | -               |
| 4     | เลือกการ<br>ชำระเงิน<br>ไม่รองรับ<br>รองรับ | เลือกการชำระตามระบบ<br>การชำระเงินของบริษัท ว่า<br>รองรับ playbill ของ<br>ธนาคารกรุงไทยหรือไม่                     | บุคลากรบริษัทฯ | -            | -               |
| 5     | ชำระผ่านระบบ                                | <ol> <li>กรณีบริษัทมีระบบ<br/>playbill ที่เข้าร่วมกับ<br/>ธนาคารกรุงไทย จะสามารถ<br/>ชำระผ่านระบบได้เลย</li> </ol> | บุคลากรบริษัทฯ | 10<br>นาที   | -               |
| 6     | ชำระที่<br>ธนาคารกรุงไทย                    | 2. หรือบริษัทนำ bill<br>payment ตามข้อ 3.7 ไป<br>ชำระที่ธนาคารกรุงไทย                                              | บุคลากรบริษัทฯ | 1 วัน        | Bill<br>payment |
| 7     | จบการทำงาน                                  | จบกระบวนการทำงาน                                                                                                   |                |              |                 |